## Add Your Card to Your Apple Wallet

In the Mobile App, tap on your checking account to add a debit card or tap on your credit card to add a credit card.

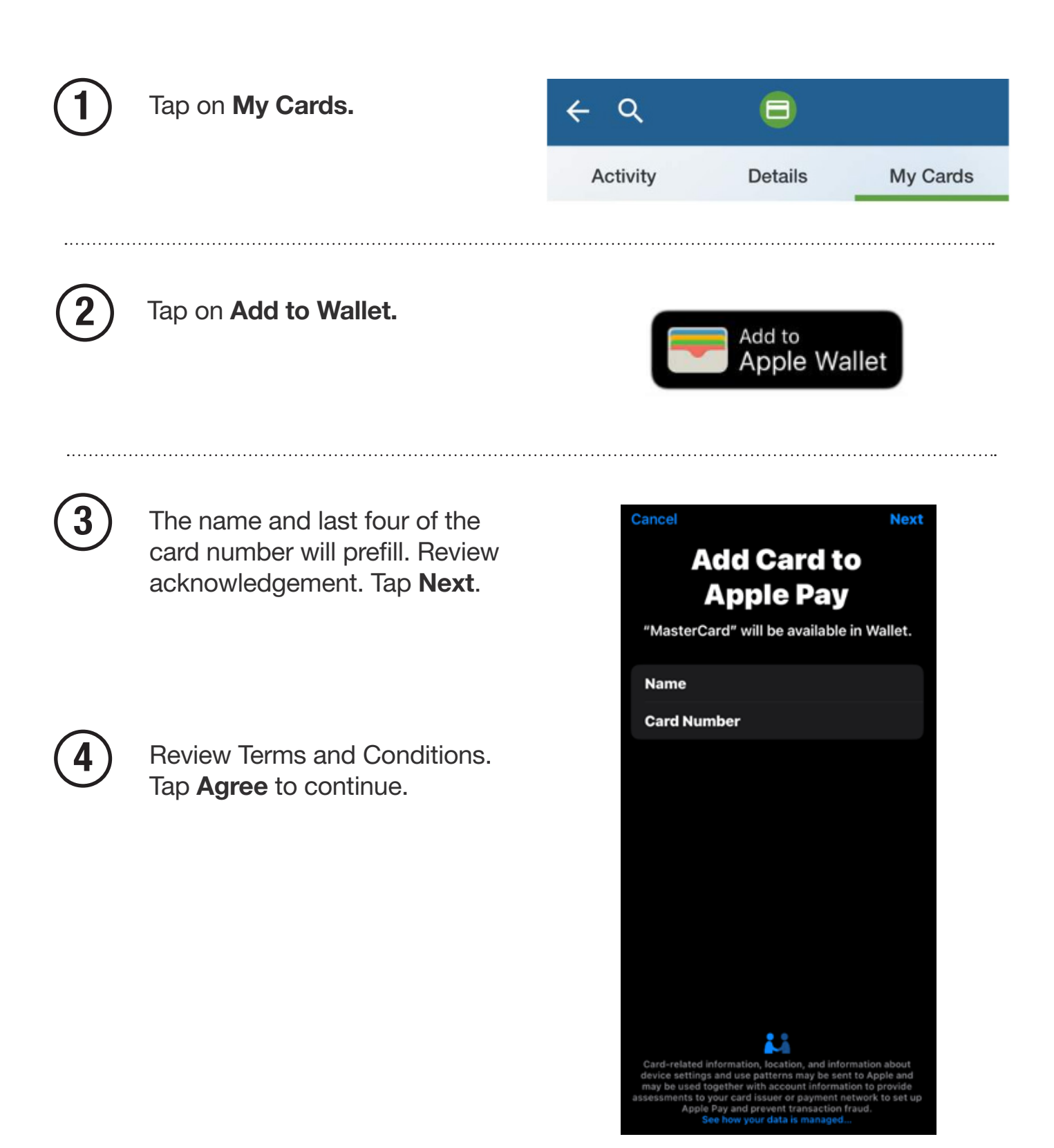

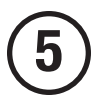

**Card Verification** – If your card has been verified in the past with Apple, you may not be required to verify your card.

If your card hasn't been verified, select how you would like to verify your card.

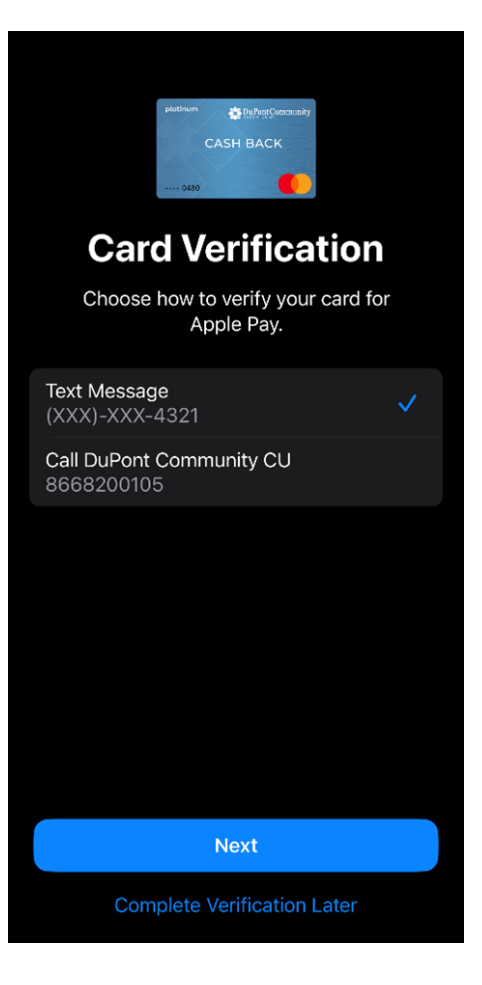

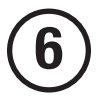

Tap **Use as Default Card** for card to automatically be selected when using your mobile wallet.

Once the card is added to your mobile wallet, the button in the Mobile App will change to **Added to Wallet.** 

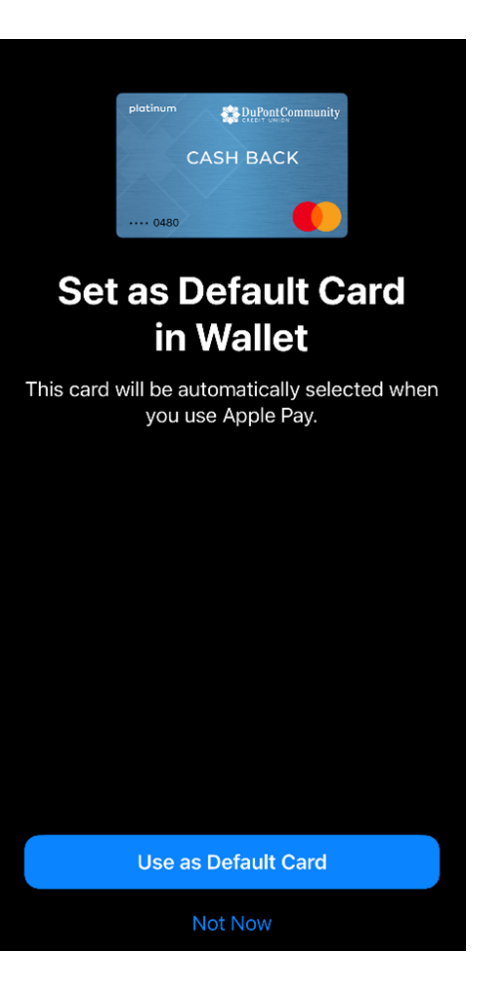